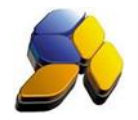

#### How To Setup SmartSQL To Use Malaysia GST

#### 1. System Default Gst Settings

It is important to ensure that the settings here are accurate before starting any transactions

Fig. 1

|                                                                              | System                                                                                  | n Default Setting a                  | nd Preferences            |                   |                     |   |  |  |
|------------------------------------------------------------------------------|-----------------------------------------------------------------------------------------|--------------------------------------|---------------------------|-------------------|---------------------|---|--|--|
| Default Account     System     GST     System Preferences     Point Of Sales | Malaysia GST Setting<br>Filling Frequency 3 Quarterly<br>Default Compound Tax for Stock |                                      |                           |                   |                     |   |  |  |
|                                                                              | TaxCode Ta                                                                              | ax Desc<br>K • Purchases with GST in | curred at 6% and direc    | TaxOption         | Account<br>42310-MG | ^ |  |  |
|                                                                              | TX-E43 TX                                                                               | K-E43 - Purchase with GS             | T incurred directly attri | <b>PURCHASE</b>   | 42310-MG            |   |  |  |
|                                                                              | TX-N43 TX                                                                               | <-N43 - Purchase with GS             | T incurred directly attri | <b>b</b> PURCHASE | 42310-MG            |   |  |  |
|                                                                              | TX-RE TX                                                                                | K-RE - Purchase with GST             | incurred that is not di   | e PURCHASE        | 42310-MG            |   |  |  |
|                                                                              | ZP ZF                                                                                   | P - Purchase from GST-rep            | gistered supplier with n  | o PURCHASE        | 42310-MG            |   |  |  |
|                                                                              | ZRL         ZRL - Local supply of goods or services which are s SUPPLY         42350-MG |                                      |                           |                   |                     |   |  |  |
|                                                                              | Sales Tax                                                                               | Tax Rate (%)                         | Tax Code                  |                   |                     |   |  |  |
|                                                                              | 42350-MGST                                                                              | 6.00                                 | SR                        |                   |                     |   |  |  |
|                                                                              | Purchases Tax                                                                           | Tax Rate (%)                         |                           |                   |                     |   |  |  |
|                                                                              | 42310-MGST                                                                              | 6.00                                 | TX                        |                   |                     |   |  |  |
|                                                                              | Sales Non Tax                                                                           | Tax Rate (%)                         |                           |                   |                     |   |  |  |
|                                                                              | 42350-MGST                                                                              | 0.00                                 | ZRL                       |                   |                     |   |  |  |
|                                                                              | Purchase Non 1                                                                          | Tax Tax Rate (%)                     |                           |                   |                     |   |  |  |
|                                                                              | 42310-MGST                                                                              | 0.00                                 | ZP                        |                   |                     |   |  |  |
|                                                                              | L'                                                                                      |                                      | Save                      | 🗌 🙆 Clos          | e                   |   |  |  |

- i. Ensure ([] Enable GST) is ticked and enabled.
- ii. [Effective Date] is defaulted at 01/04/2015 and cannot go beyond this date.
- iii. Set the [Filing Frequency] as approved by Kastam when Customer registered as Tax Person.
- iv. [Default Compound Tax for Stock] should only be marked if the user Stock Items are mostly set to this option.
- During upgrading, new default GST Account Codes and Tax Codes will be added. In new database, by default new GST Account Codes and Tax Codes is available and old ones are removed.
- vii. Tax Codes cannot be edited but can be removed, provided there are no transactions using the Tax Code. It is not advisable to delete defaulted Tax Code as it is set to conform with Kastam Codes.
- viii. Ensure that all the default Sales and Purchase Tax account codes and also the Tax Code are set. System default GST settings are based on the standard requirements.

Disclaimer:

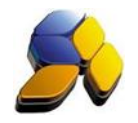

### 2. Delete Old existing Tax Codes

#### It is recommended to remove old existing Tax Codes.

| ig. 2                                                                        |                                                             |                                                                                                    |                |            |         |   |  |
|------------------------------------------------------------------------------|-------------------------------------------------------------|----------------------------------------------------------------------------------------------------|----------------|------------|---------|---|--|
|                                                                              | System De                                                   | efault Setting                                                                                                    | and Preference | es         |         |   |  |
| Default Account     System     GST     System Preferences     Point Of Sales | Malaysia GST Se<br>↓ Enable GST Eff<br>↓ Default Compound T | sia GST Setting<br>le GST Effective Date 01/04/2015 ▼ Filling Frequency 3 ▼Quarterly<br>ult Compound Tax for Stock |                |            |         |   |  |
|                                                                              | TaxCode Tax Des                                             | sc                                                                                                    |                | TaxOption  | Account | ^ |  |
|                                                                              | ▶ 42315 NA                                                  |                                                                                                    |                | NA         | 42315   |   |  |
|                                                                              | 42317 NA                                                    |                                                                                                    |                | NA         | 42317   | _ |  |
|                                                                              | 42325 NA                                                    |                                                                                                    |                | NA         | 42325   |   |  |
|                                                                              | 42327 NA                                                    |                                                                                                    |                | NA         | 42327   |   |  |
|                                                                              | 42330 NA                                                    |                                                                                                    |                | NA         | 42330   |   |  |
|                                                                              | 42350 NA                                                    |                                                                                                    |                | NA         | 42350   |   |  |
|                                                                              | 42360 NA                                                    |                                                                                                    |                | NA         | 42360   | ~ |  |
|                                                                              | <                                                           |                                                                                                    |                |            | >       |   |  |
|                                                                              | Sales Tax                                                   | Tax Rate (%)                                                                                                    | Tax Code       |            |         |   |  |
|                                                                              | 42350-MGST                                                  | 7.00                                                                                                    | SR             |            |         |   |  |
|                                                                              | Purchases Tax                                               | Tax Rate (%)                                                                                                    | ·              |            |         |   |  |
|                                                                              | 42310-MGST                                                  | 7.00                                                                                                    | TX             |            |         |   |  |
|                                                                              | Sales Non Tax                                               | Tax Rate (%)                                                                                                    |                |            |         |   |  |
|                                                                              | 42350-MGST                                                  | 0.00                                                                                                    | ZR             |            |         |   |  |
|                                                                              | Purchase Non Tax                                            | Tax Rate (%)                                                                                                    |                |            |         |   |  |
|                                                                              | 42310-MGST                                                  | 0.00                                                                                                    | ZP             |            |         |   |  |
|                                                                              |                                                             |                                                                                                    | 🛃 Sa           | ve 🛛 🐼 Clo | se      |   |  |
|                                                                              |                                                             |                                                                                                    |                |            |         |   |  |
|                                                                              |                                                             |                                                                                                    |                |            |         |   |  |

- i. Click on the selected Tax Code to be remove
- ii. Press [Ctrl]+[Delete]. This will delete the selected Tax Code, provided there is no transaction linked to this Tax Code
- iii. Go to [Chart Of Account] and remove the Account Codes above

Disclaimer:

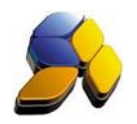

## 2. Change Default Tax Codes Account

| g. 3                                                                                                    |                                                                                                    |                                                                |                   |            |                |                |          |   |
|----------------------------------------------------------------------------------------------------|----------------------------------------------------------------------------------------------------|----------------------------------------------------------------|-------------------|------------|----------------|----------------|----------|---|
|                                                                                                    | Sys                                                                                                    | stem Def                                                       | ault Setting      | and Pr     | eferences      | 5              |          |   |
| <ul> <li>Default Account</li> <li>System</li> <li>GST</li> <li>System Preferences</li> <li>Point Of Sales</li> </ul> | Malaysia GST Setting<br>✓ Enable GST Effective Date 01/04/2015 ▼ Filling Frequency 3 ▼ Quarterly<br>□ Default Compound Tax for Stock |                                                                |                   |            |                |                |          |   |
|                                                                                                    | TaxCode                                                                                                    | Tax Desc                                                       |                   |            |                | TaxOption      | Account  | ^ |
|                                                                                                    | TX-E43                                                                                                    | TX-E43 - I                                                     | Purchase with GS  | ST incurre | ed directly at | tribi PURCHASE | 42310-MG |   |
|                                                                                                    | TX-N43                                                                                                    | TX-N43 -                                                       | Purchase with G   | ST incurr  | ed directly al | trib PURCHASE  | 42310-MG |   |
|                                                                                                    | TX-RE                                                                                                    | TX-RE - Purchase with GST incurred that is not dire PURCHASE   |                   |            |                |                | 42310-MG |   |
|                                                                                                    | ZP                                                                                                    | ZP ZP - Purchase from GST-registered supplier with no PURCHASE |                   |            |                |                | 42310-MG |   |
|                                                                                                    | ZRE                                                                                                    | ZRE - Exportation of goods or services which are st SUPPLY     |                   |            |                | 42350-MG       |          |   |
|                                                                                                    | ZRL                                                                                                    | ZRL - Loc                                                      | al supply of good | ds or serv | ices which a   |                | 42350-MG |   |
|                                                                                                    | *                                                                                                    |                                                                |                   |            |                |                | >        | ~ |
|                                                                                                    | Sales Tay                                                                                                    |                                                                | Tax Rate (%)      | Tax Co     | de             |                |          |   |
|                                                                                                    | 42350.MGST                                                                                                    |                                                                | 6.00              | SB         |                |                |          |   |
|                                                                                                    | Pushasas                                                                                                    |                                                                | Tau Pata (%)      | 1          |                |                |          |   |
|                                                                                                    | Furchases                                                                                                    |                                                                |                   | TY         |                |                |          |   |
|                                                                                                    | 42310-MG                                                                                                    | SI                                                             | J 6.00            | 110        |                |                |          |   |
|                                                                                                    | Sales Non                                                                                                    | Tax                                                            | Tax Rate (%)      |            |                |                |          |   |
|                                                                                                    | 42350-MG                                                                                                    | ST                                                             | 0.00              | ZRL        |                |                |          |   |
|                                                                                                    | Purchase N                                                                                                    | Non Tax                                                        | Tax Rate (%)      |            |                |                |          |   |
|                                                                                                    | 42310-MG                                                                                                    | ST                                                             | 0.00              | ZP         |                |                |          |   |
|                                                                                                    |                                                                                                    |                                                                |                   |            |                |                |          |   |
|                                                                                                    | 🛃 Save 🛛 🐼 Close                                                                                                    |                                                                |                   |            |                |                |          |   |
|                                                                                                    |                                                                                                    |                                                                |                   |            |                |                |          |   |
|                                                                                                    |                                                                                                    |                                                                |                   |            |                |                |          |   |

- i. Create the New Account Code at [Chart Of Account]
- ii. Click on the selected Tax Code you want to change of Account Code
- ii. Press [Ctrl]+[Delete] on the selected Tax Code. This will delete the selected Tax Code, provided there is no transaction linked to this Tax Code
- iv. Use the key () to move to the bottom and key in back the Tax Code Deleted. Ensure that [Tax Desc] and [Description] is properly key in.
- v. Ensure the [Account], [Tax Option] and [Gst Tax (%)] for this Tax Code is correctly keyed.

#### Notes:

# DO NOT BACK DATE TRANSACTIONS AS GST REPORTS AND RELEVANT SUBMISSIONS HAD BEEN SEND (SUBMITTED) TO KASTAM.

Disclaimer: